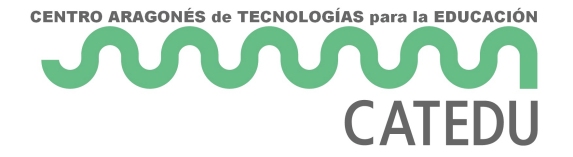

# 4.3.3. UpdraftPlus con Dropbox y Google Drive

## UpdraftPlus

## Configurar que el respaldo de UpdraftPlus se realice en DROPBOX

Inicia sesión en Dropbox en otra pestaña del navegador. Y vuelve al Wordpress en la opción UpdraftPlus > Ajustes :

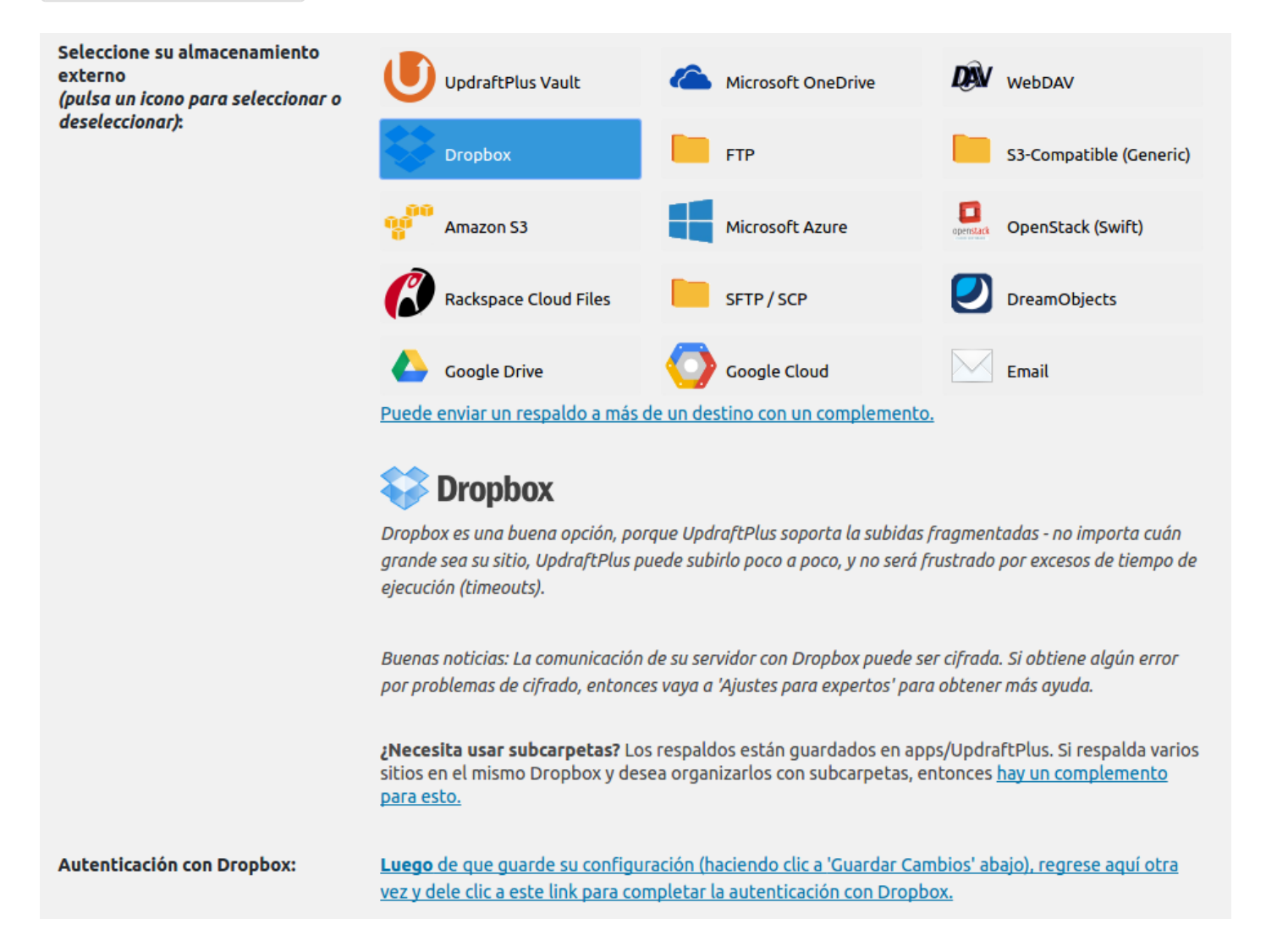

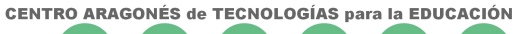

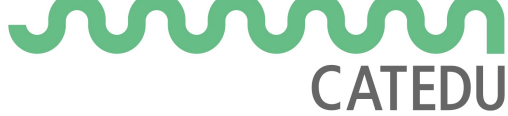

#### Borrar respaldos locales:

Active esta opción para eliminar todos los ficheros de respaldo superfluos desde el servidor una vez finalizada la ejecución de este respaldo (es decir, si la desactiva, entonces los ficheros expedidos también se mantendrán a nivel local).

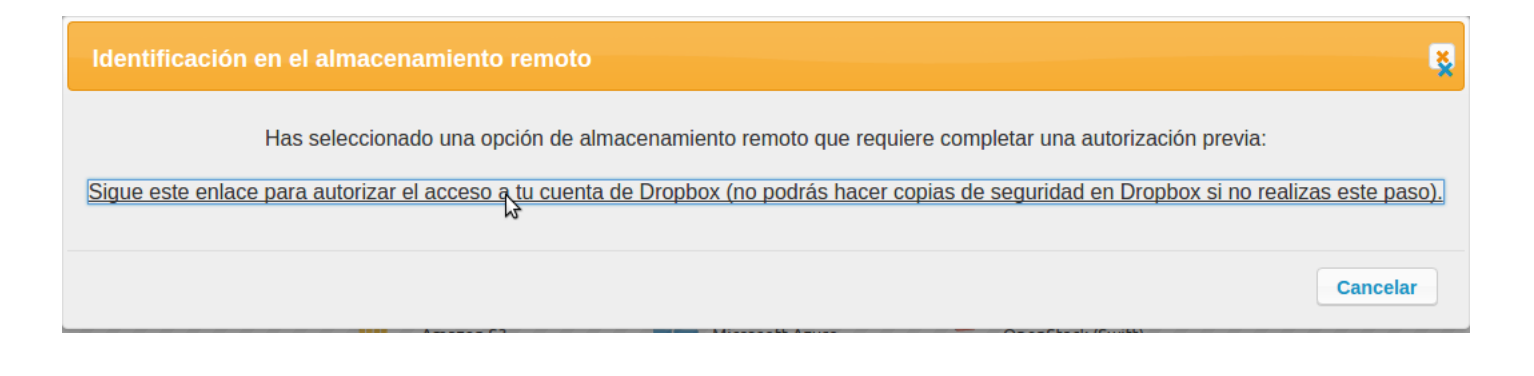

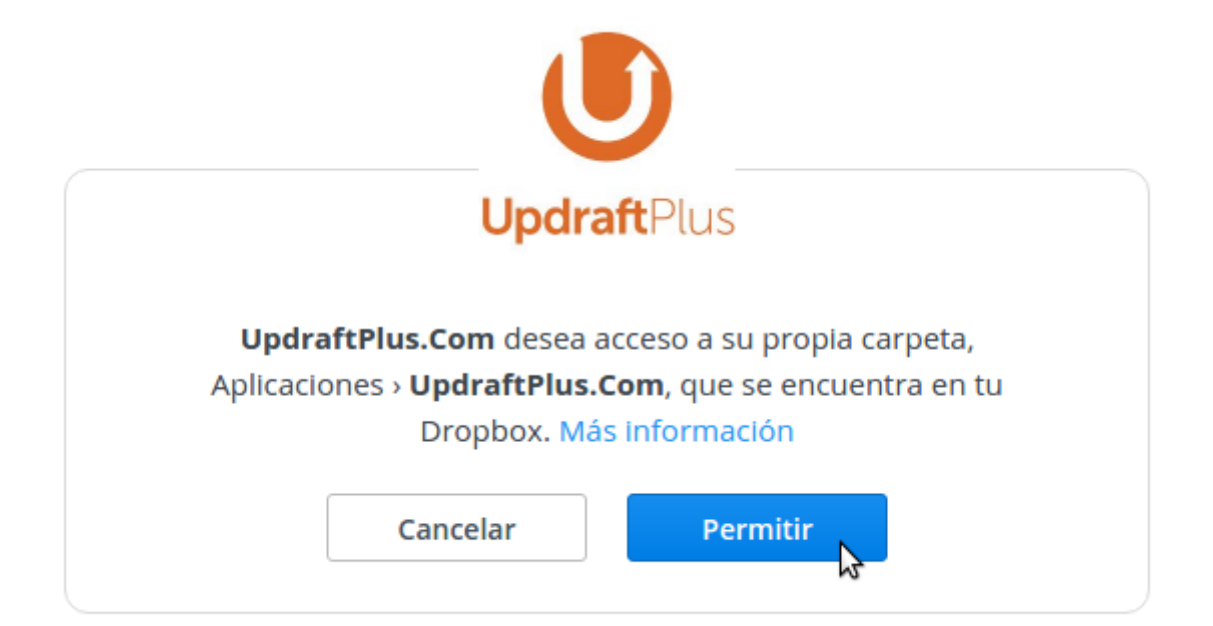

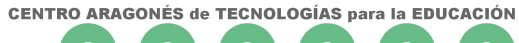

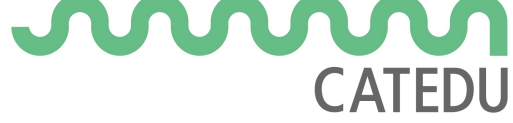

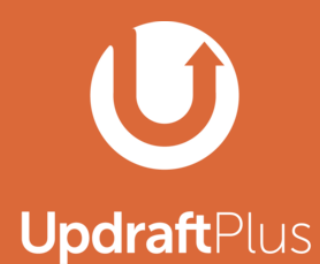

To complete setup for Dropbox press the button below.

This will take you back to your UpdraftPlus settings on the site http://cursowp.catedu.es.

You will then be able to send backups to Dropbox.

The button will take you to: http://cursowp.catedu.es/wp-admin/options-general.php?page=updraftplus&action=updraftmethod-dropboxauth&state=CfB1b5fet6BEKLkjUYvtxQ%3D%3D&code=ey

Complete setup

Podemos elegir si queremos que la copia se haga automáticamente con la periodicidad que digamos, o que la copia haya que hacerla manualmente.

| Estado actual Respaldos Existe                     | ntes (1) Ajust                                          | es Herramientas avanzadas                                                             | Premium / Extensiones                                                                   |
|----------------------------------------------------|---------------------------------------------------------|---------------------------------------------------------------------------------------|-----------------------------------------------------------------------------------------|
| programación de copia de<br>seguridad:             | Manual 🔻                                                | y retenga esta cantidad de respald                                                    | dos programados: 2                                                                      |
| horario de copia de seguridad de<br>base de datos: | Cada 4 horas<br>Cada 8 horas<br>Cada 12 horas<br>Diario | y retenga esta cantidad de respald                                                    | dos programados: 2                                                                      |
|                                                    | Semanal<br>Quincenal<br>Mensual<br>la noche), o configu | ,<br>cuando el respaldo deba iniciar, (e<br>urar horarios más completos, <u>use U</u> | j. si su servidor está ocupado de día y desea respaldar en<br><u>pdraftPlus Premium</u> |

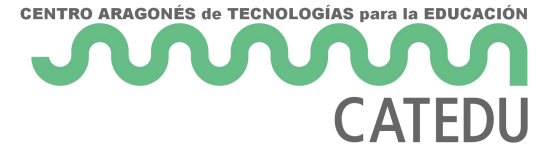

| UpdraftPlus - Realice un respaldo de una sola vez                                                                    |
|----------------------------------------------------------------------------------------------------|
| <ul> <li>Incluir la base de datos en la copia de seguridad</li> <li>programación de copia de seguridad ()</li> </ul> |
| Enviar esta copia de seguridad al almacenamiento remoto                                                              |
|                                                                                                    |
|                                                                                                    |
|                                                                                                    |
|                                                                                                    |
|                                                                                                    |
|                                                                                                    |
|                                                                                                    |
| Respaldar ahora Cancelar                                                                                             |

Al terminar el proceso, la copia de respaldo estará en Dropbox > Aplicaciones > UpdraftPlus.Com

Si se lanza otra copia de respaldo hacia Dropbox, se guardará en esta misma carpeta UpdraftPlus.Com. El nombre de los archivos de respaldo incluyen la fecha y la hora del respaldo.

#### Dropbox > Aplicaciones

| No compartido   |  |
|-----------------|--|
| Nombre 🔺        |  |
| UpdraftPlus.Com |  |

Al terminar el proceso, si no hubiéramos marcado la opción de "Borrar respaldos locales", la copia de respaldo la tendríamos **en el servidor,** ocupando un valioso espacio, y podríamos verlo con el

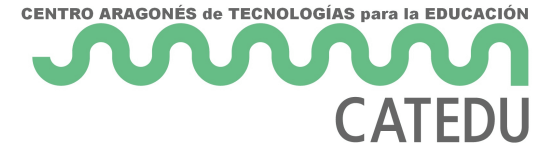

plugin File-Manager en: public\_html > wp-content > updraft

| WP File Manager Buy PRO        |                                                                 |                      |      |  |  |  |
|--------------------------------|-----------------------------------------------------------------|----------------------|------|--|--|--|
|                                |                                                                 |                      | ж    |  |  |  |
|                                |                                                                 |                      |      |  |  |  |
| 🝷 🚍 public_html                | Name                                                            | Permissions          | 1    |  |  |  |
| tmb                            | 📄 emptydir                                                      | read and write       | Toc  |  |  |  |
| 📄 cgi-bin                      | htaccess                                                        | read and write       | Toc  |  |  |  |
| 🕨 📄 wp-admin                   | backup_2017-02-21-2010_cursowpcatedues_cf29c7c6affc-db.gz       | read and write       | Toc  |  |  |  |
| ▼ wp-content                   | hackup_2017-02-21-2010_cursowpcatedues_cf29c7c6affc-others.zip  | read and write       | Toc  |  |  |  |
| gallery                        | hackup_2017-02-21-2010_cursowpcatedues_cf29c7c6affc-plugins.zip | read and write       | Toc  |  |  |  |
| ▶ 📄 languages 👘                | backup_2017-02-21-2010_cursowpcatedues_cf29c7c6affc-themes.zip  | read and write       | Toc  |  |  |  |
| ▶ 📄 ngg                        | hackup_2017-02-21-2010_cursowpcatedues_cf29c7c6affc-uploads.zip | read and write       | Toc  |  |  |  |
| plugins                        | 🌍 index.html                                                    | read and write       | Toc  |  |  |  |
| themes                         | log.6e94d98c8cbf.txt                                            | read and write       | Тос  |  |  |  |
| v 🚍 updraft                    | 📄 log.cf29c7c6affc.txt                                          | read and write       | Toc  |  |  |  |
| emptydir                       | web.config                                                      | read and write       | Тос  |  |  |  |
| upgrade 🗸                      | 4                                                               |                      | - F  |  |  |  |
| public_html/wp-content/updraft | Item                                                            | is: 11, Size: 101.61 | I MB |  |  |  |

### Configurar que el respaldo de UpdraftPlus se realice en GOOGLE DRIVE

Suponemos que ya tenemos creado un Proyecto en Google API. A ese proyecto, vamos a crearle unas nuevas "Credenciales" de "ID de cliente de OAuth" para permitir que UpdraftPlus se conecet a nuestra API de Google

- 1. Asegurarse que la Drive API está Habilitada: en <u>https://console.developers.google.com/</u> > Panel de Control > Habilitar API > Drive API
- 2. Crear unas "Credenciales" de "ID de cliente de OAuth" tipo "Web" y obtendremos un ID y Secreto de cliente
- 3. Introducir ID y Secreto de cliente en Wordpress > UpdraftPlus > Ajustes

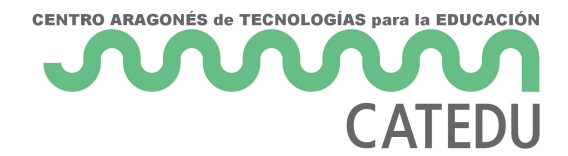

| API | Administrador de | Credenciales                                                                                                    |      |
|-----|------------------|----------------------------------------------------------------------------------------------------|------|
| ¢.  | Panel de control | Credenciales Pantalla de autorización de OAuth Verificación de dominio                                                                                                    |      |
| Ш   | Biblioteca       | Crear credenciales 🔻 Eliminar                                                                                                    |      |
| 0+  | Credenciales     | Clave de API<br>Identifica tu proyecto con una simple clave de API para comprobar la cuota y el acceso<br>ID de cliente de OAuth<br>Solicita la autorización del usuario para que la aplicación pueda acceder a los datos del usuario   | 31   |
|     |                  | Clave de cuenta de servicio<br>Permite realizar autenticaciones en el nivel de aplicación y entre servidores mediante cuentas de robot<br>Ayúdame a elegir<br>Te haremos unas preguntas para decidir qué tipo de credencial puedes usar |      |
|     |                  |                                                                                                    | el i |

| С  | redenciales                                                                                                    |
|----|----------------------------------------------------------------------------------------------------|
| С  | ear ID de cliente                                                                                                    |
| Ti | o de aplicación                                                                                                    |
|    | Web<br>Android Más intermación                                                                                                    |
|    | Chrome Más información                                                                                                    |
|    | iOS Más información                                                                                                    |
|    | PlayStation 4                                                                                                    |
|    | Otro                                                                                                    |
| No | mbre                                                                                                    |
| (  | liente web UpdraftPlus                                                                                                    |
|    | Orígenes de JavaScript autorizados<br>Para su uso en las solicitudes de navegador. Se trata del URI de origen de la aplicación cliente. No puede contener<br>caracteres comodín (http://*.example.com) ni una ruta (http://example.com/subdir). Si utilizas un puerto no estándar,<br>deberás incluirlo en el URI de origen.                                                                                                    |
|    | http://www.example.com                                                                                                    |
|    | URIs de redireccionamiento autorizados<br>Para usarse con las solicitudes de un servidor web. Es la ruta de la aplicación a la que se redirecciona a los usuarios<br>después de autenticarse en Google. A dicha ruta se añadirá el código de autorización de acceso. Debe tener un<br>protocolo. No puede incluir fragmentos de URL ni rutas relativas. No puede ser una dirección IP pública.                                                                                                    |
|    | hate the second second se |
|    | http://www.example.com/oautn2callback                                                                                                    |
|    | nttp://www.example.com/oautn2caliback                                                                                                    |

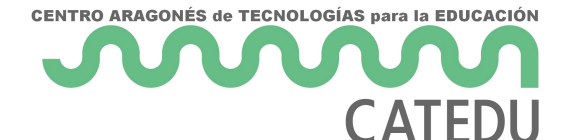

- 7 -

Credenciales

Pantalla de autorización de OAuth

uth Verificación de dominio

Crear credenciales 👻 Eliminar

Crea credenciales para acceder a tus API habilitadas. Si quieres obtener más información, consulta la documentación sobre las API.

#### IDs de cliente de OAuth 2.0

|     | Nombre                     | Fecha de creació | ón ~ Tip                                                                                          | 00                            | ID de cliente                                                                                                  |                                                                     |
|-----|----------------------------|------------------|---------------------------------------------------------------------------------------------------|-------------------------------|----------------------------------------------------------------------------------------------------|---------------------------------------------------------------------|
|     | Cliente web<br>UpdraftPlus | 21 feb. 2017     | We                                                                                                | eb                            | 437788763403-                                                                                                  | ercontent.com                                                       |
|     |                            |                  |                                                                                                   |                               |                                                                                                    |                                                                     |
|     |                            |                  | 👍 G00                                                                                             | ogle Drive                    | Google Cloud                                                                                                   | Email                                                               |
|     |                            |                  | <u>Puede envia</u>                                                                                | ar un respalo                 | do a más de un destino con un complemento.                                                                     |                                                                     |
|     |                            |                  | Goo                                                                                               | <mark>gle</mark> D            | rive                                                                                                    |                                                                     |
|     |                            |                  | Google Drive es una buena opción, porque UpdraftPlus soporta la subidas fragmentadas - no importa |                               |                                                                                                    |                                                                     |
|     |                            |                  | tiempo de ejecución (timeouts).                                                                   |                               |                                                                                                    |                                                                     |
|     |                            |                  |                                                                                                   |                               |                                                                                                    |                                                                     |
|     |                            |                  | Para una ay                                                                                       | <u>/uda más ex</u>            | xhaustiva, incluyendo capturas de pantalla, sig                                                                | a este enlace. La descripción de                                    |
|     |                            |                  | abajo es sur                                                                                      | riciente para                 | a los usuarios mas experimentados.                                                                             |                                                                     |
|     |                            |                  | <u>Siga ente en</u><br>la sección de                                                              | nlace para ir<br>le API Acces | r a la consola de Google API, y ahi activar el disc<br><u>is (acceso).</u> Seleccione 'Web Application' como e | <u>co API y crear un ID de cliente en</u><br>el tipo de aplicación. |
|     |                            |                  | Tiene que ai                                                                                      | ñadir lo sigu                 | uiente la URI de redirección autorizada (bajo "M                                                               | lore Options") cuando se le pida:                                   |
|     |                            |                  | http://cursowp.catedu.es/wp-admin/options-general.php?action=updraftmethod-googledrive-           |                               |                                                                                                    |                                                                     |
|     |                            |                  | su proyecto;                                                                                      | ; debe inicia                 | ar uno nuevo desde la consola de Google API pa                                                                 | ara cada sitio web.                                                 |
|     |                            | _                |                                                                                                   |                               |                                                                                                    |                                                                     |
| Goo | gle Drive Client ID:       |                  | -                                                                                                 |                               | f.apps.googleuserco                                                                                            |                                                                     |
|     |                            | _                | Si Google le                                                                                      | muestra lue                   | ego el mensaje "invalid_client", entonces no intro                                                             | dujo un Client ID válido aquí.                                      |
| Goo | gle Drive Client Secr      | et:              | •••••                                                                                             | •••••                         | •                                                                                                    |                                                                     |

Revision #4 Created 25 April 2022 08:30:13 by Equipo CATEDU Updated 29 June 2022 13:28:16